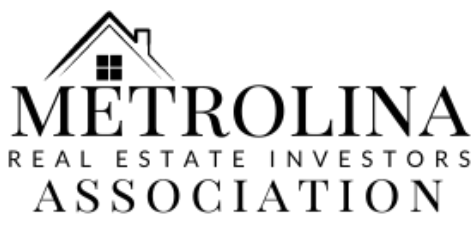

#### How to Add Your Agreement Code Via Desktop

In order to have your purchases count towards your rebate, please add your onetime Agreement Code to enroll. Once enrolled, make sure that your cards and mailing address stay up to date on your Pro Xtra account. For any questions, call us at 404 932-2902 or email us at peteyoungs@gmail.com

#### Step 1: Log in to HomeDepot.com and select "Hello, Name" at top. From the dropdown, select "Pro Xtra Perks"

Step 2: On the Pro Xtra Perks page, go to the menu on the left, select "Pricing Benefits" under the category "Pro Xtra Program"

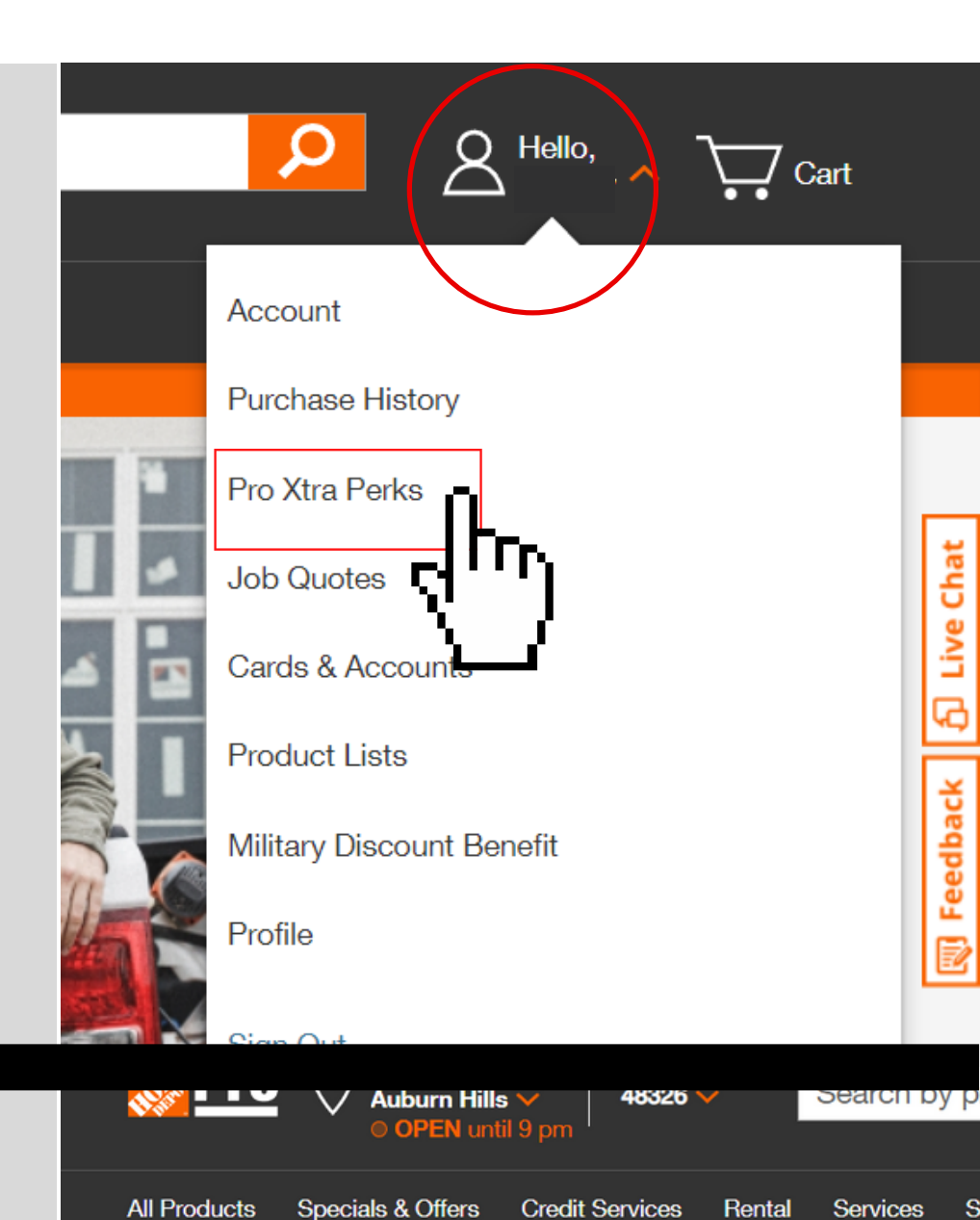

Home / Account / Pro Xtra Perks

#### Pro Xtra Perks

Purchases Purchase History Buy It Again Subscriptions Business Tools Downloads

Pro Xtra Program Program Details Pro Xtra Perks Pricing Benefits Path to Pro Network Pro Xtra Pe

Earning Perks

Winter Bath Ev

Spend

Spend with Pro Xt earn perks.

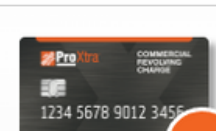

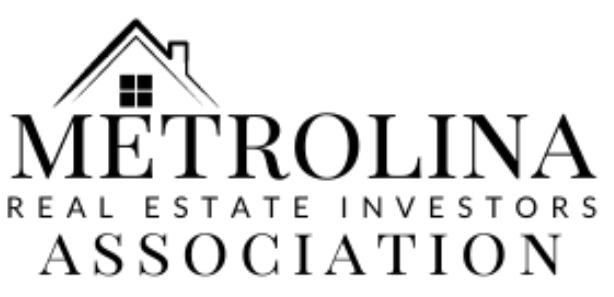

## How to Add Your Agreement Code

### Via Desktop

Step 3: Scroll to the bottom of the page to "National Account Incentives" and select "Learn More" qualify for VPP savings. That's buying power you can use t win more bids. It's one of the many great benefits we offer Pros.

Learn More

National Account Incentives

Members of Pro Xtra and participating National Accounts and Affiliations may qualify for additional benefits.

Learn More

Step 4: Type in the agreement code "NREIA" and select "Validate Code."

This will always be the same code.\*

| National Account incentives                          |  |
|------------------------------------------------------|--|
| As a member of Pro Xtra and a participating National |  |

National Account Incontivos

As a member of Pro Xtra and a participating National Association or Affiliation, you are eligible for exclusive benefits at The Home Depot.

If your organization has provided you with a National Agreement Code, you can enroll now.

| Agreement Code | 0 |
|----------------|---|
| NREIA          |   |

Cancel

Validate Code

×

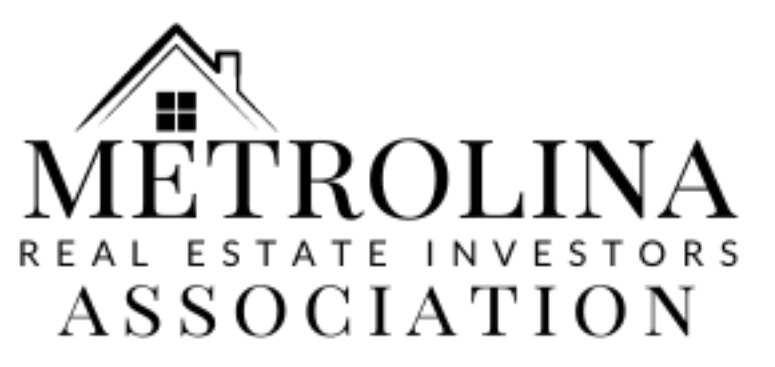

# How to Add Your Agreement Code

## Via Desktop

Step 5: Select "Enroll"!

| Nation         | al Account Incentives      | ×               |
|----------------|----------------------------|-----------------|
| 🗸 Valid        | Agreement Code             |                 |
| Name:<br>Code: | NREIA Affiliation<br>NREIA |                 |
| Ca             | incel Enroll               | <del>ر</del> له |

# Step 6: You are enrolled! This is what your page will look like once complete.

National Account Incentives

Members of Pro Xtra and participating National Accounts and Affiliations may qualify for additional benefits.

All forms of payment accepted at The Home Depot can be saved to your account on the Cards & Accounts page. Qualifying purchases can be made both online and in-store using a registered payment method

National Account Incentives Terms & Conditions

#### Agreement Details

| Name:                 |
|-----------------------|
| Code:                 |
| Enrollment Date:      |
| <b>Rebate Period:</b> |

NREIA Affiliation NREIA 02/10/2021 SEMI\_ANNUALLY

Unenroll

In order to have your purchases count towards your rebate, please add your one-time agreement code to enroll. Once enrolled, make sure that your cards and mailing address stay up to date on your Pro Xtra account. For any questions, call us at 404 932-2902 or email us at peteyoungs@gmail.com